001-00

OneDrive

# **OneDrive のファイルの状態**

2024-01-19

TOMOMI

## 【1】アイコンの説明

①青いクラウド アイコン

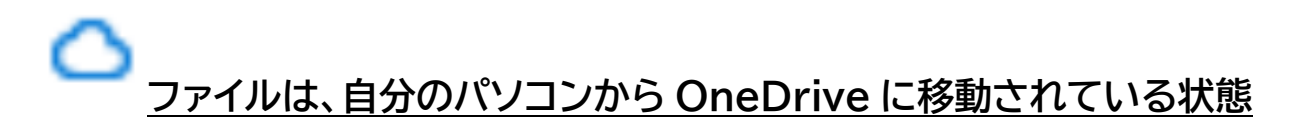

(メリット)自分のパソコンにファイルはないので、パソコンに保存できる容量(SSD)を 使用しない

(デメリット)ファイルを開く時に自分のパソコンにダウンロードしないといけないので 時間がかかる

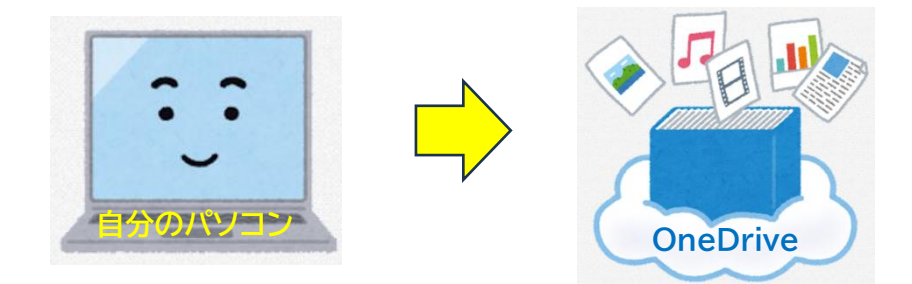

②緑色のティック アイコン

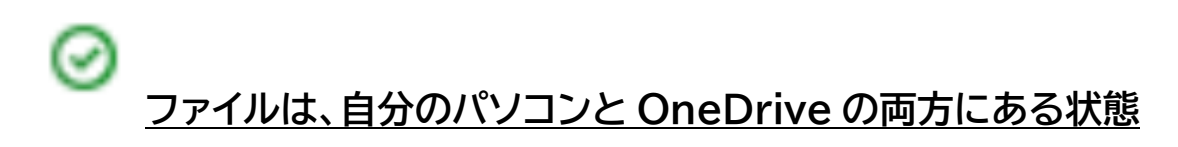

(注)時間がたてば、OneDrive に移動される(手動で移動することも可能)

<mark>(メリット)ファイルがすぐに開く</mark> (デメリット)パソコンに保存できる容量(SSD)が減る

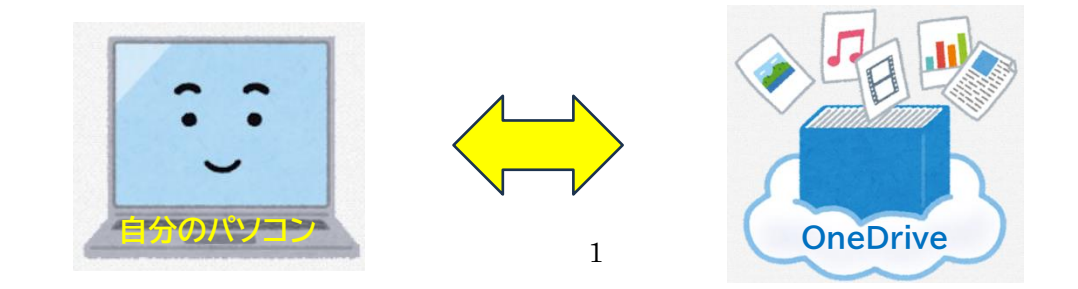

### ③白のチェック マークが付いた緑色の実線

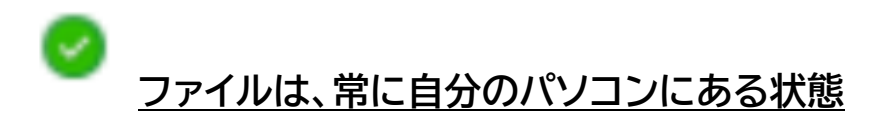

(メリット)ファイルがすぐに開く (デメリット)パソコンに保存できる容量(SSD)が減る

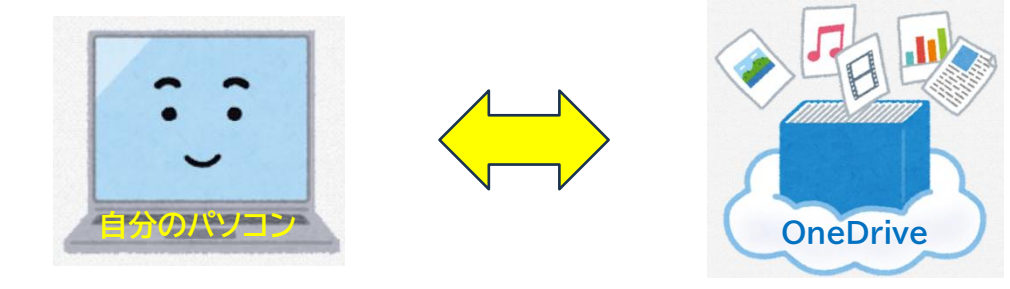

【参考 URL】

■OneDrive アイコンの意味は?(Microsoft サポート) <u>http://tinyurl.com/yfex7voh</u>

## 【2】アイコンの状態を変更する

ファイルをクリックして確認するとダウンロードされて、アイコンが (自分のパソコンと OneDrive の両方にある状態)になりますので、そのファイルを右クリックします。

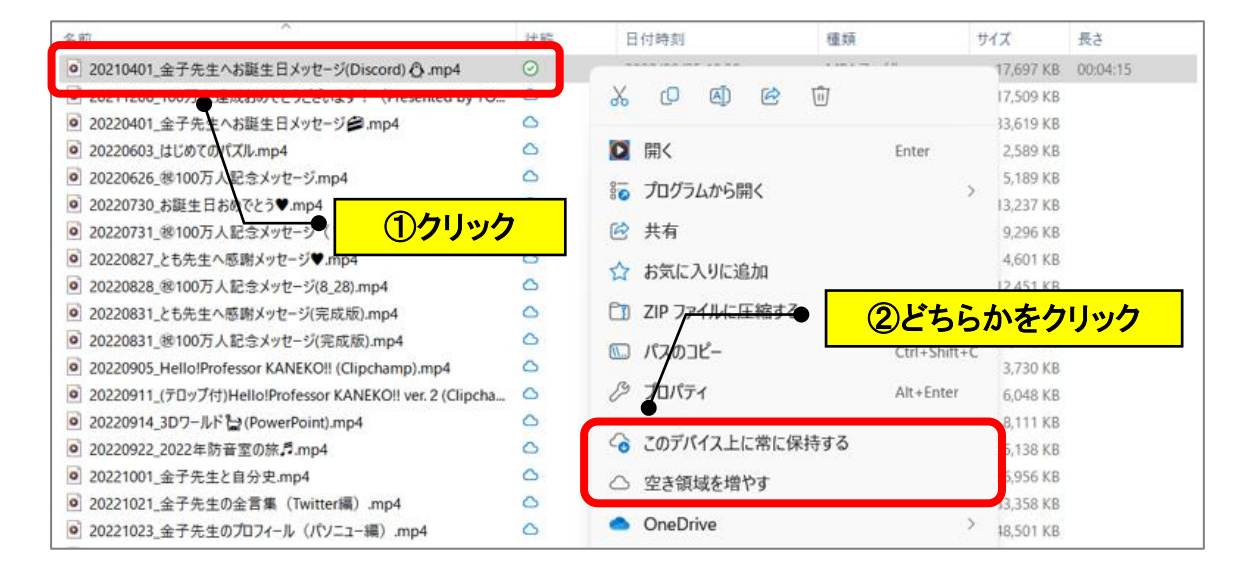

①「このデバイス上に常に保存する」をクリック

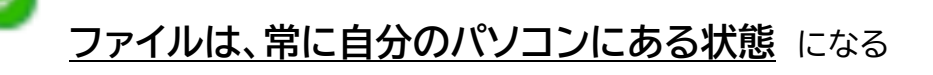

→毎日更新するファイルは、パソコンにファイルがあるため、すぐに開くのでこの状態の方が 便利。

②「空き領域を増やす」をクリック

#### へ ファイルは、自分のパソコンからOneDriveに移動されている状態 いる

なる

→たまにしか使用しないファイルは、OneDrive に移動しておく方が、パソコンに保存でき る容量(SSD)を使用しない。

(参考) <sup>2</sup> = OneDrive に移動中のアイコン